## Function

일반적으로 코팅은 지정한 입사각, 물질의 두께 등 하나의 조건 하에서 이루어 지지만 열 방사, 흡수, 두께 또는 입사각 등의 변화에 따른 결과가 필요한 경우 사용자가 이에 대한 조건과 수식을 직접 만들어 빠른 시간 내에 다양하고 정확한 결과를 얻어 내어 업무의 생산성과 효율성을 크게 올릴 수 있는 기능 입니다.

조건과 수식을 위한 방법으로 Operations and Scripts라는 두 가지가 있는데 Operations은 Table 파일에 있는 Data를 다루기 위한 매크로 언어로 매우 쉽고 빠르게 작성, 저장이 가능하며 출력 또한 Table 파일 형식으로 되며 Scripts는 Dialog Box를 만들어 해당 파라미터를 입력 하면 Plot, Table 등 원하는 출력 양식으로 나타낼 수가 있습니다. (상세내용은 웹사이트에 있는 해당 버튼을 클릭하면 됩니다.)

Function 작성은 아래와 같이 2가지 방식이 있습니다.

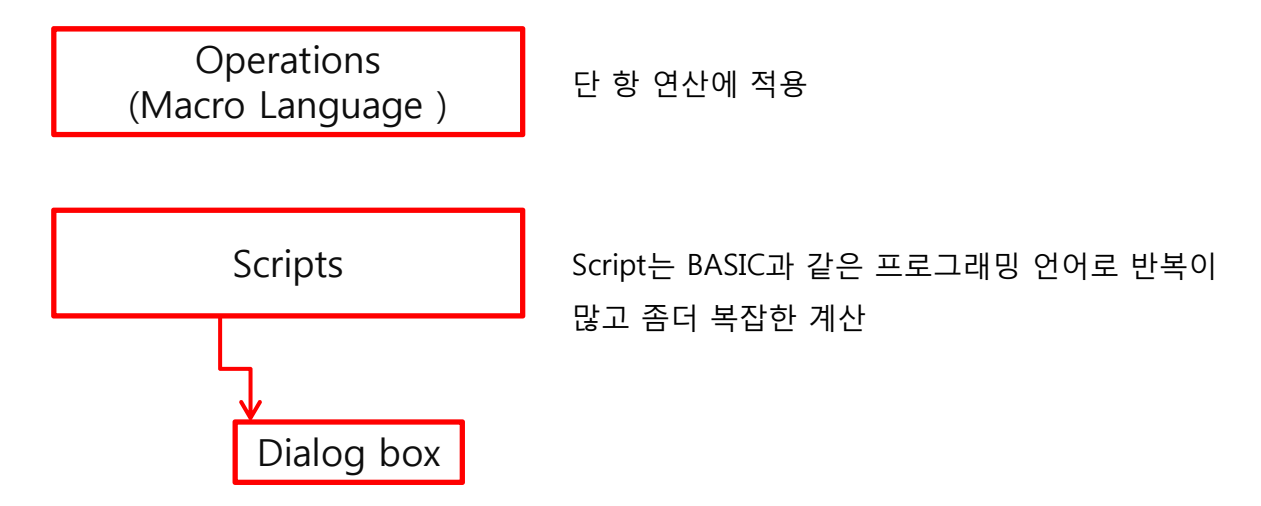

사용자가 Parameter 입력 방식인 Dialog Box 형태로 만들어 "Script Manger"라는 곳에 저장, 관리 하여 쉽고 간편하게 원하는 결과를 산출해 낼 수 있습니다.

Dialog box

사용자가 프로그램을 Dialog box 형태로 만들어 쉽고 간편하게 Parameter를 입력, 다양한 결과를 계산해 낼 수 있습니다.

프로그램에 약 40개 정도의 기본 tool이 제공되며 고객이 이외 어떤 Model이 필요한 경우 연락 주시면 제공 가능 여부를 답변 드리겠습니다.

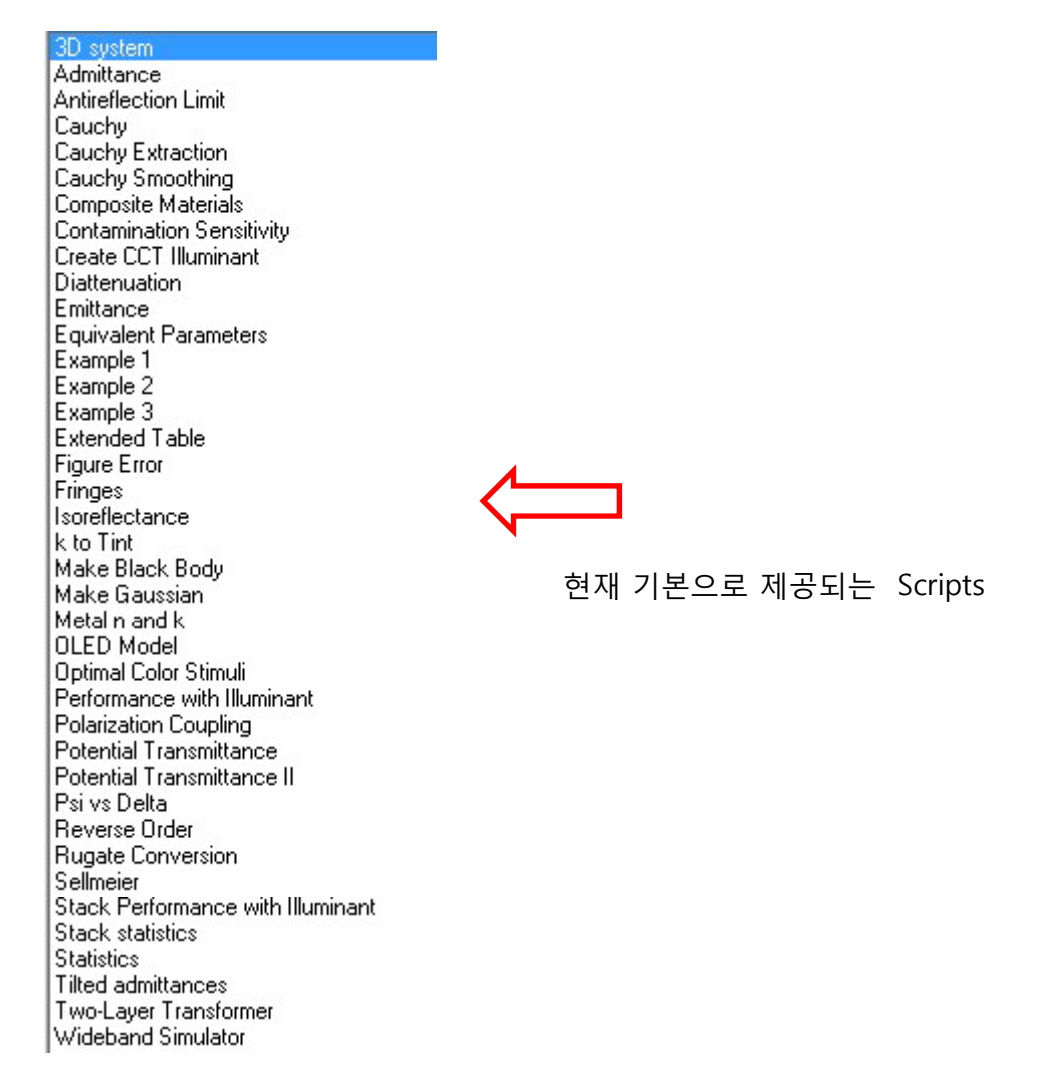

그 중에서 예시를 보여 드리면

# - Fringes II

한 Layer의 두께를 단계별로 증감하여 자동으로 계산, 결과 Data를 Table과 Color Patch로 보여 주는 기능.

### 1. " File > New >Design "

- 해당 Design file을 생성.

| De        | fringeii<br>sign   <u>C</u> ont | text <u>) N</u> ote  | es ]              |                     |                           |                               |                          |                  |
|-----------|---------------------------------|----------------------|-------------------|---------------------|---------------------------|-------------------------------|--------------------------|------------------|
| Inc<br>Re | ident Angle (<br>ference Way    | deg)<br>/elength (nr | 0.00<br>n) 550.00 |                     |                           |                               |                          |                  |
|           | Medium<br>Type                  | Layer                | Material          | Refractive<br>Index | Extinction<br>Coefficient | Physical<br>Thickness<br>(nm) | Medium<br>Thickness (mm) | 두께 조정 조건         |
|           | Incident                        |                      | Air               | 1.00000             | 0.00000                   |                               |                          |                  |
|           | Parallel                        | 1                    | Glass             | 1.51854             | 0.00000                   |                               | 0.500                    | . 두께 · 250 > 350 |
| ▶         | -                               | 2                    | Ta205             | 2.14091             | 0.00000                   | 250.00                        |                          |                  |
|           |                                 | 3                    | SiO2              | 1.45992             | 0.00000                   | 105.00                        |                          | Interval : 10    |
|           | Emergent                        |                      | Air               | 1.00000             | 0.00000                   |                               |                          |                  |
| E         |                                 |                      |                   |                     |                           | -                             |                          |                  |
|           |                                 |                      |                   |                     |                           | 355.00                        |                          |                  |

### 2. " Tools > Scripts "

| 🕀 Es            | sential Mac                                                   | leod                                     |                         |                    |     |                                                                                         |   |
|-----------------|---------------------------------------------------------------|------------------------------------------|-------------------------|--------------------|-----|-----------------------------------------------------------------------------------------|---|
| File            | e Edit F                                                      | Parameters                               | Performance             | Lock/Link          | То  | ols Options Window Help                                                                 |   |
| •               | 1 0 2                                                         | 69 69 '                                  | §. 🗿 🖗 🖡                | si ci ci           | 1   | Materials                                                                               |   |
| De<br>Inc<br>Re | fringeii<br>sign <u>C</u> ont<br>ident Angle (<br>ference Wav | ext <u>N</u> ote<br>deg)<br>relength (nm | s)<br>0.00<br>1) 550.00 |                    | *   | Browse Materials Library<br>Browse Online Materials Library<br>Refine<br>Compact Design | , |
|                 | Medium<br>Type                                                | Layer                                    | Material                | Refractiv<br>Index | ,   | Analysis<br>Design Tools                                                                | • |
|                 | Incident                                                      |                                          | Air                     | 1.000              | j j | Index Profile                                                                           |   |
|                 | Parallel                                                      | 1                                        | Glass                   | 1.518              | 3   | Sensitivity                                                                             |   |
|                 |                                                               | 2                                        | Ta205<br>Si02           | 2.140              |     | Load ZEMAX Coating File                                                                 |   |
|                 | Emergent                                                      |                                          | Air                     | 1.000              |     | Substrate n,k & T                                                                       |   |
|                 |                                                               |                                          |                         |                    |     | DWDM Assistant                                                                          |   |
|                 |                                                               |                                          |                         |                    |     | Scripts                                                                                 |   |

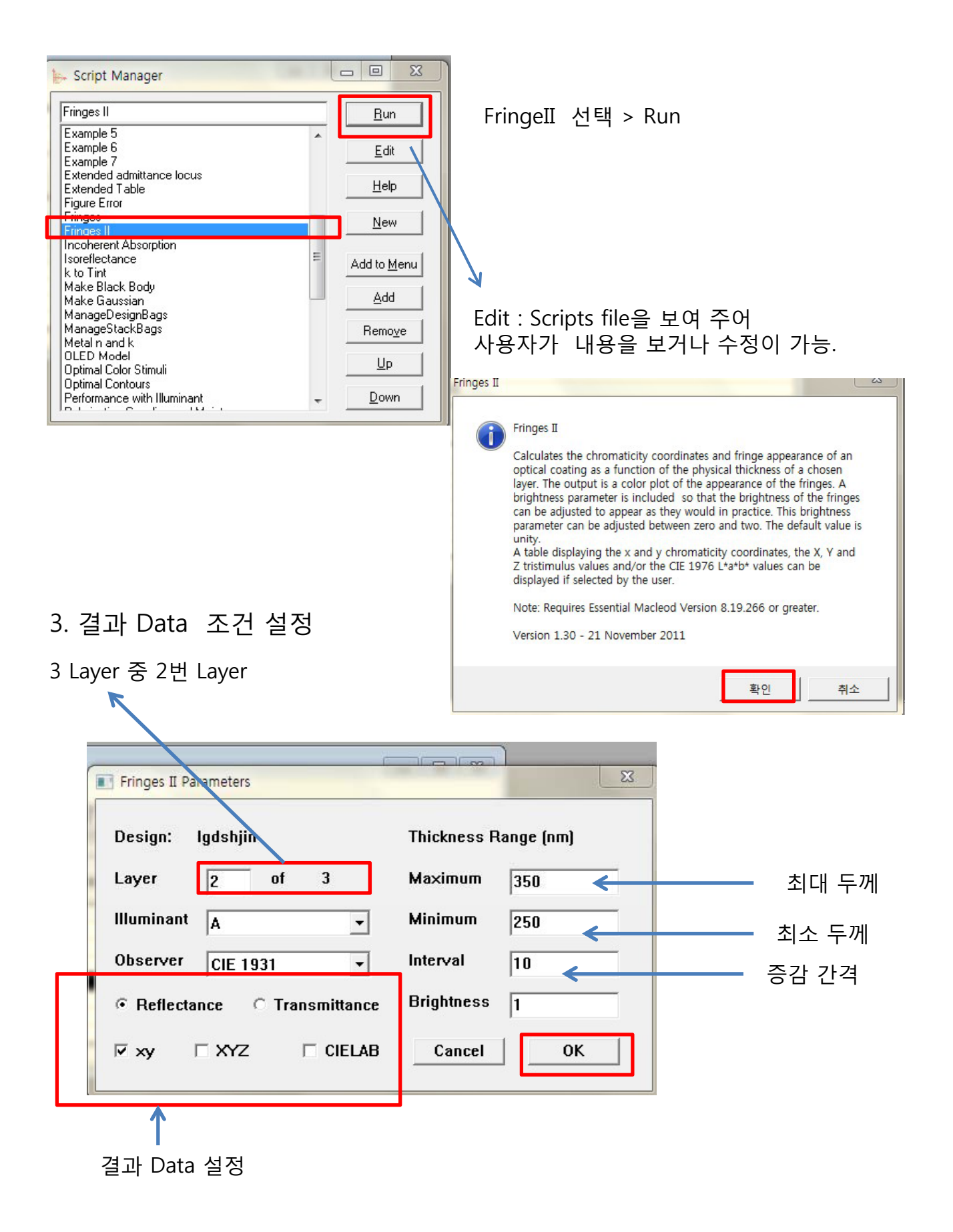

Layer 두께를 단계별로 자동으로 계산한 결과 Data Table과 Color Patch가 나타납니다.

| •   | Script                     | Fringes II        |                   |
|-----|----------------------------|-------------------|-------------------|
|     | Illuminant                 | A                 |                   |
|     | Oliveorer                  | ICIE 1931         |                   |
|     | Physical Thickness<br>(nm) | Reflectance x     | Reflectance y     |
| •   | 250                        | 0.433666046184326 | 0.38339933620722  |
| 12  | 260                        | 0.422090095433832 | 0.35547997157100  |
|     | 270                        | 0.410344809154756 | 0.3378888109451   |
|     | 280                        | 0.401763911243892 | 0.33515903556262  |
|     | 290                        | 0.398503902314907 | 0.34747760309106  |
|     | 300                        | 0.401101194118452 | 0.37085723879775  |
| 11  | 310                        | 0.408232729588727 | 0.39785106859036  |
|     | 320                        | 0.417091400068792 | 0.4196202777003   |
| - 8 | 330                        | 0.424582048574641 | 0.429408069909070 |
| 12  | 340                        | 0.428725937267724 | 0.425373544736833 |
|     | 350                        | 0.429264359734912 | 0.410586968303423 |

| ⊨ Fringe | s |  |  |  |
|----------|---|--|--|--|
|          |   |  |  |  |
|          |   |  |  |  |
|          |   |  |  |  |
|          |   |  |  |  |

- Metal 광학 상수 (Metal n,k) 구하기

| Parameters Entry |             |                                 |                 |          |
|------------------|-------------|---------------------------------|-----------------|----------|
| ransmittance     |             |                                 |                 | Get File |
| Reflectance      | ĥ           |                                 |                 | Get File |
| R at Angle       |             |                                 | Remove          | Get File |
| Angle            | 0.0         | Polarization © p                | ົs ⊂ Mea        | an       |
| Path             | 9<br>9      |                                 |                 |          |
| Substr           | ate Details | Optimi                          | zation Paramet  | ers      |
| Material         | Air         | ▼ Ma× Iterat                    | ions 25000      |          |
| Substrate        | Lossless    | ▼ Skip Inte                     | rval 5.0        |          |
| Thickness        | 1           | Recycle Inter                   | rval 500        |          |
| Parallel         | Wedged      | Approx Film Thickne             | ss 300.0        |          |
| Edit Constants   | 3           | Thickness Increment (0 to 1     | .0) 0.1         |          |
| Save             |             | nhomogeneity Factor (0 to 0.    | 2) 0.0          |          |
| Cancel           | Inho        | omogeneity Increment (0 to 0.   | .1) 0.0001      |          |
|                  | Use E       | dit Constants to set optical co | onstants and in | crements |
| UK               |             |                                 |                 |          |

Operations (Macro Language )

단항 연산을 위하여 예를 들어 Illuminant D65 ( 정규 입사각, 21 레이어, SiO2와 Ta2O5. quarterwave stack )의 스펙트럼 결과 Table을 Macro 언어로 만든다면 Output = D65 × R/100 R 다음에는 0~9 따르는데, 즉 R1. F 다음에는 0 또는1, C는 상수.

File Edit Parameters Performance | Lock/Link Tools Options Win Reflectance Table Notes 📙 Design1 Design Context Notes Design Design1 Incident Angle (deg) 0.00 Reference Wavelength (nm) 510.00 Reference Wavelength (nm) 510.00 • Incident Angle (deg) 0.00 Optical Thickness (FWOT) Phy Thickn \* Refractive Index Extinction Coefficient Layer Material 1.00000 1.46180 2.14455 1.52083 0.00000 Wavelength Reflectance Transmittance Reflectance-Phase Transmittance-Phase Mediu • 0.00000000 Si02 (%) 36.141546 (nm) [%] (deg) (deg) [a205 300.00 63.503702 -179.668570 -89.273271 • Substrate Glass 0.00000 300.75 36.053265 63,597263 -179.495443-89.004001 35,963503 -88 735713 301 50 63 692296 -179.323087302.25 35 872288 63 788779  $-179\,151496$ -88 468393 303.00 35.779644 -178.980667-88.202027 63,886684 Design 파일을 만들고, 35 685596 303.75 63,985989 -178.810597-87,936604 304.50 35.590170 35.493309 64.086668 -178.641280-87.672110 반사율 파장 대역 : 300~900 305.25 -87 408534 64 188698 -178 472715 -87 145862 306.00 35 395278 64 292056 -178 304897 Interval: 0.75 Table 파일 명을 "Reflectance" 저장 "Performance > Table "

#### "File > New > Operation "

| 🗛 Essential I | Macleod        | 1                   | n Op     | eration1          |                         |                                   |   |
|---------------|----------------|---------------------|----------|-------------------|-------------------------|-----------------------------------|---|
| File Tool     | s Options Help |                     | Descr    | iption <b>)</b> O | perations               | Constants   References   Bindings | 1 |
| New           | Ctrl+O         | Design     Material | Name     | Heading           | Independent<br>Value in | Operation                         |   |
| Open          | a Copy of      | Optical Constant    | M1       | Output            | RO                      | R0*F0/C1                          |   |
| Open          | Material       | Table               | M2       |                   |                         |                                   |   |
| Open          | Substrate      | Stack               | M3       |                   |                         |                                   |   |
| Open          | Deference      | wStack              | M4       |                   |                         | 아래 내용 대로 입력                       |   |
| Open          | Reference      | VoldCK              | M5       |                   |                         |                                   |   |
| New J         | ob             | Substrate           | M6       | 3                 | 1                       |                                   |   |
| Open          | Job            | Operation           | M7       |                   |                         |                                   |   |
| Close         | dol            | Machine Configura   | M0<br>M9 |                   |                         |                                   |   |
|               |                |                     |          |                   |                         |                                   |   |
| Name          | Heading        | Independent         | 1        | <u> </u>          | Operation               |                                   |   |

| Name | Heading | Value in | Operation |
|------|---------|----------|-----------|
| M1   | Output  | R0       | R0*F0/C1  |

Independent Value : 독립 변수 값의 집합.

R0 : standard source reference file

10 Operation1

Name

CO

C1 100 C2 0

- F0 : coating response. Scale of 0 to 100%
- C1: 100. Converts from percent to scale of 0 to 1.

Value

Description | Operations | Constants | References | Bindings | C0 : 특별 상수로 실행 시간을 나타냄.

C1:100 입력.0~1 범위에서 전환된 백분율

| Choose reference for I | RO                                   | File Edit Execute Tools Options Window Help         |    |  |  |
|------------------------|--------------------------------------|-----------------------------------------------------|----|--|--|
| ) <b>→ ↓</b> 컴퓨터       | 네 ▶ 로컬 디스크 (C:) ▶ ProgramData ▶ Thin | FI 🗋 🐸 🛃 🖓 🎝 🗸 🧄 🧶 🖉                                |    |  |  |
| 구성 ▼ 새 폴더              |                                      | 10 Operation1                                       | 23 |  |  |
| ☆ 즐겨차기                 | 이름                                   | Description Operations Constant References Bindings |    |  |  |
| · 다운로드                 | CIE F10 Illuminant 5nm.ref           | Name Reference                                      |    |  |  |
| 🔜 바탕 화면                | CIE F11 Illuminant 5nm.ref           | R0 CIE Illuminant D65 1nm.ref                       |    |  |  |
| 💹 최근 위치                | CIE F12 Illuminant 5nm.ref           | R1<br>                                              | -1 |  |  |
|                        | EIE Illuminant A 1nm.ref             | R3                                                  |    |  |  |
| 詞 라이브러리                | EIE Illuminant A 5nm.ref             | R4                                                  |    |  |  |
| 문서                     | 😸 CIE Illuminant B 5nm.ref           |                                                     |    |  |  |
| 비디오                    | EII Illuminant C 5nm.ref             | R0의 "Reference" 창에 마우스를 놓고 왼쪽 버튼을                   |    |  |  |
| 🔛 사진                   | 🔛 CIE Illuminant D55 5nm.ref         | 큭릭 References 폭더에 저장되어 있는 파익중                       |    |  |  |
| 👌 음악                   | CIE Illuminant D65 1nm.ref           | CIE Illuminant D65 1nm.ref 찾아 선정.                   |    |  |  |

Copyright ⓒ 디지크라식 http://www.rf.co.kr

C0 :특별 상수로 실행 시간을 나타냄.

C1:100 입력.0~1 범위에서 전환된 백분율

| 10 SOL | urce Modif | ication                           |                    |
|--------|------------|-----------------------------------|--------------------|
| Descr  | iption ) O | perations ) Constants ) Referenc  |                    |
| Name   | Heading    | Filename                          | Column             |
| FO     | Reflectanc | C:\ProgramData\Thin Film Center\D | 2: Reflectance (%) |
| F1     |            |                                   |                    |
| F2     |            |                                   |                    |

### F0의 Heading에 "Reflectance" "Filename" 창에 마우스를 놓고 왼쪽 버튼을 클릭, Design 폴더에 저장되어 있는 파일 중 "Reflectance.tbl" 찾아 선정.

| ○ ↓ 컴퓨터 ↓                             | 로컬 디스크 (C:) 🕨                | ProgramData 🕨     | Thin Film Center 🕨 D | esigns |
|---------------------------------------|------------------------------|-------------------|----------------------|--------|
| 구성 ▼ 새 폴더                             |                              |                   |                      |        |
| 술 즐겨찾기                                | 이름                           |                   | 수정한 날찌               | Գ      |
| 🚺 다운로드                                | Reflectance.tb               |                   | 2015-02-2            | 4 오후   |
| 📃 바탕 화면                               | 🔊 rdata tbl                  |                   | 2012-05-1            | 6 9 章  |
|                                       | DWDM Cosci                   | fication the      | 2001 02 1            | 7 0 74 |
| ····································· | DWDW Speci                   | incation.tbi      | 2001-03-1            | / 오신   |
| Choose column for FC                  | ): Reflectance               |                   |                      | 오전     |
| Design                                | Design1                      |                   |                      | 오후     |
| ▶ Reference Wavelength                | (nm) 510.00                  |                   |                      | 오후     |
| Incident Angle (deg)                  | 0.00                         |                   |                      | 0 8    |
|                                       |                              |                   |                      | ± +    |
| Wavelength Reflecta                   | nce Transmittance            | Reflectance-Phase | Transmittance-Phase  | *      |
| (nm) (%)                              | (%)                          | (deg)             | (deg)                |        |
| 300.00 36.14                          | 154 <mark>6</mark> 63.503702 | -179.668570       | -89.273271           |        |
| 300.75 36.05                          | 37,35 63.597263              | -179.495443       | -89.004001           |        |
| 301.50 35.90                          | 63.692296                    | -179.323087       | -88.735713           |        |
| 302.25 35.87                          | <u>2288</u> 63.788779        | -179.151496       | -88.468393           |        |
| 303.00 35.77                          | 63.886684                    | -178.980667       | -88.202027           |        |
| 303.75 35.68                          | 63.985989                    | -178.810597       | -87.936604           |        |
| 304.50 35.59                          | 0170 64.086668               | -178.641280       | -87.672110           |        |
| 305.25 35.49                          | 64.188698                    | -178.472715       | -87.408534           |        |
| 306.00 35.39                          | 5278 64.292056               | -178.304897       | -87.145862           |        |
| 306.75 35.29                          | 64.396716                    | -178.137823       | -86.884084           |        |
| 307.50 35.19                          | 64.502657                    | -177.971491       | -86.623189           |        |
| 308.25 35.09                          | 64.609856                    | -177.805896       | -86.363164           |        |
| 309.00 34.99                          | 64.718289                    | -177.641036       | -86.103999           |        |
| 309.75 34.88                          | 64.827935                    | -177.476909       | -85.845683           |        |
| 310.50 34.77                          | 64.939213                    | -177.313548       | -85.588184           |        |
| 311 25 34 67                          | 2 <b>131</b> 65 051 880      | -177 150938       | -85 331501           | -      |
| ОК                                    |                              |                   | Cancel               |        |

"Column" 창에 마우스를 놓고 왼쪽 버튼을 클릭, 디자인 파일 창이 보이면 "Reflectance(%) " Column 선택 입력. "Source Modification.opn" 이름으로 저장

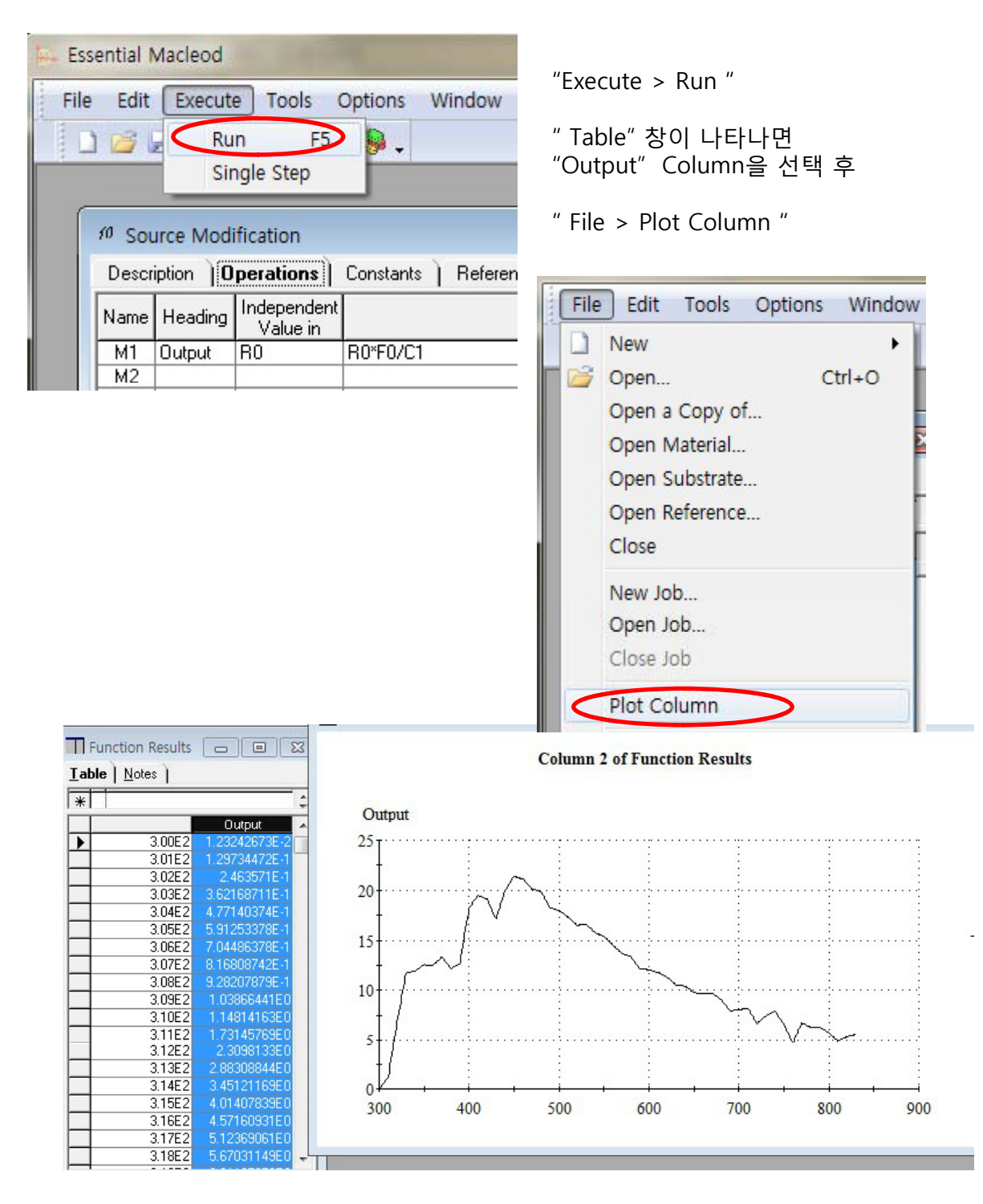

이상이 간단한 사용 예이며 좀더 복잡한 Operations도 매크로 언어를 이용 간단히 작성이 가능 합니다.

프로그램 구문의 요약 (Summary of the syntax)

| Parameters |                                                                                                    |          |                                                                                                    |  |  |  |
|------------|----------------------------------------------------------------------------------------------------|----------|----------------------------------------------------------------------------------------------------|--|--|--|
| F1F9       | User defined columns in tables                                                                                                    | C1C9     | Constants                                                                                                    |  |  |  |
| R1R9       | User defined references                                                                                                    | C0       | Value entered each time<br>the operation is executed                                                                                                    |  |  |  |
| M1M9       | Previous results                                                                                                    | M0       | Independent variable of the current function                                                                                                    |  |  |  |
| Unar       | y Operators. Beg                                                                                                    | gin with | <b>O</b> and end with :                                                                                                    |  |  |  |
| OD:        | Derivative                                                                                                    | OH:      | Sine                                                                                                    |  |  |  |
| OI:        | Integral                                                                                                    | OU:      | Cosine                                                                                                    |  |  |  |
| OS:        | Sum                                                                                                    | OG:      | Absolute Value                                                                                                    |  |  |  |
| ov:        | Mean                                                                                                    | OB:      | Principal Value (Angle in the range 0360)                                                                                                    |  |  |  |
| ON:        | Number                                                                                                    | OP:      | Principal Value (Angle in the range -180180)                                                                                                    |  |  |  |
| OL:        | Log                                                                                                    | 0>:      | Maximum Value                                                                                                    |  |  |  |
| OE:        | Exponential                                                                                                    | 0<:      | Minimum Value                                                                                                    |  |  |  |
| OQ:        | Square Root                                                                                                    |          | and a first of the second and find                                                                                                    |  |  |  |
|            | Binary                                                                                                    | Operat   | tors                                                                                                    |  |  |  |
| +          | Addition                                                                                                    | 1        | Division                                                                                                    |  |  |  |
| -          | Subtraction                                                                                                    | ^        | Exponentiation                                                                                                    |  |  |  |
| *          | Multiplication                                                                                                    | ,        | Arctangent (with correct quadrant for result)                                                                                                    |  |  |  |
| %          | Search for value from<br>beginning (C1%F1)<br>searches for the first<br>point in F1 in the<br>range given by the<br>independent variable<br>that is equal to C1<br>and returns the<br>independent value at<br>that point | @        | Search for value from end<br>(C1@F1) searches for the<br>first point in F1 in the<br>range given by the<br>independent variable<br>starting from the end that<br>is equal to C1 and returns<br>the independent value at<br>that point |  |  |  |

### Scripts

Script는 BASIC과 같은 프로그래밍 언어로 반복이 많고 좀더 복잡한 계산에 유용하고 거의 무한하게 사용됩니다.

먼저 주요 개념들을 소개 하면

- (1) Class : 특별한 Object의 내용을 명시하는 정의로 이미 본 프로그램에서 designs, stacks, plots 등이 정의 되어져 있습니다.
- (2) Object : 어떤 실체를 표현하는 한 Methods( subroutines 또는 functions ) 또는 Properties ( variables 또는 다른 objects )의 정의된 Structure.
- (3) Messages : Object들 간의 Communication
- (4) Properties : 변수 또는 다른 Object로 보통 NameOfObject.NameOfProperty 형식을 갖습니다..
- (5) Methods : Subroutines 또는 functions으로 그 기능에 따라 아래와 같은 형식으로 되는데 NameOfObject.NameOfMethod Parameters. VariableOrObjectName = NameOfObject.NameOfFunction Parameters NameOfObject.NameOfSubroutine Parameters Set DataSet=ThisDesign.CalculateTable(XAxis, YAxis) Results.SetColumnTitle 1, "Wavelength (nm)" GetSourceNames IlluminantList, IlluminantFiles, SourceDefinitions
- (6) Declarations : 프로그램 시작 점으로 " Option Explicit " 라는 선언 문으로 사용 되며 변수는

Dim : 변수 설정으로 , 변수 이름 as,\$, I%(정수) 설정 값 Dim Result ( 변수 이름) As Double Dim J as Long Dim I% Dim Properties() as Double

다음에 재 지정 시 ReDim Properties(1 to 20)

(7) Object 만들기

Class는 이미 프로그램에 Scripting에 가능한 Object를 정의해 놓았으며 이미 정의 되어져 있는 Object는 그대로 어떠한 추가, 수정 없이 사용이 가능하며 아래와 같이 목록에 있는 항목들은 해당 파일이 활성화 되고 Script가 시작 됐을 때 그 것이 Object로 됩니다.

| Active<br>Document | Predefined Objects | Class     |
|--------------------|--------------------|-----------|
| Davian             | ThisSession        | Session   |
| Design             | ThisDesign         | Design    |
| Caral              | ThisSession        | Session   |
| Stack              | ThisStack          | Stack     |
|                    | ThisSession        | Session   |
| Material           | ThisMaterials      | Materials |
|                    | ThisMaterial       | Material  |
|                    | ThisSession        | Session   |
| Substrate          | ThisMaterials      | Materials |
|                    | ThisSubstrate      | Substrate |
| M                  | ThisSession        | Session   |
| Materials          | ThisMaterials      | Materials |
| T-11-              | ThisSession        | Session   |
| Table              | ThisTable          | Table     |
| Other<br>Documents | ThisSession        | Session   |

활성화된 파일 사전 정의된 Objects

ThisSession은 다른 Object에 연결이 될 수 있으므로 반드시 지정된 해당 파일이 열리어 활성화 되어 있어야 하며 ThisMaterials은 substrates를 포함하고 있으며 substrates의 이름을 얻기 위해서는 Dim Names() As String Names = ThisMaterials.GetSubstrateNames 사용되며

모든 다른 Object들은 먼저 Dim 명시되어 있어야 하는데 Dim MyTable As Object 또는 Dim Dialg As DIALOG\_1 (DIALOG\_1는 하나의 정의된 dialog object)

다음 단계로 Class의 실제 object는 간단히 "Set "을 이용하여 가능 합니다. Set ObjectName = Object Expression

#### Object 표현에는 많은 다른 방법이 있는데

CreateObject function 생성 : Set ObjectName = CreateObject(Class)

Plot 생성: Dim MyPlot As Object

Set MyPlot = CreateObject("EMacleod.PlotCreator") Table 생성 : Dim MyTable As Object

이와 같은 방식으로 Table, 2D, 3D Plot 등은 정리된 내용은 아래 표와 같습니다.

| Object                | EMacleod<br>Class | Object    | Property or Method                                   |
|-----------------------|-------------------|-----------|------------------------------------------------------|
| Plot                  | PlotCreator       | 8         |                                                      |
| ThreeDPlot            | ThreeDPlot        | •         | ·                                                    |
| Table                 | TableCreator      | Session   | NewTable<br>OpenTable                                |
| Design                |                   | Session   | NewDesign<br>OpenDesign                              |
| XAxisDesignParameters |                   | Design    | XAxisParameters                                      |
| YAxisDesignParameters |                   | Design    | XAxisParameters                                      |
| DataSet               |                   | Design    | CalculateTable                                       |
| Analysis              | 8                 | Design    | Analysis                                             |
| Admittance            |                   | Analysis  | CalculateAdmittance<br>CalculateReflectionCoefficien |
| ElectricField         | 2                 | Analysis  | CalculateElectricField                               |
| Targets               | 8                 | Design    | Targets                                              |
| BCDataSet             | -                 | Design    | CalculateBC                                          |
| MatrixDataSet         | 10                | Design    | CalculateMatrix                                      |
| Stack                 |                   | Session   | NewStack<br>OpenStack                                |
| XAxisStackParameters  | Con .             | Stack     | XAxisParameters                                      |
| YAxisStackParameters  |                   | Stack     | XAxisParameters                                      |
| DataSet               | •                 | Stack     | CalculateTable                                       |
| Targets               |                   | Stack     | Targets                                              |
| Materials             | 19                | Session   | GetMaterials                                         |
| Material              |                   | Materials | OpenMaterial<br>NewMaterial                          |
| Substrate             |                   | Materials | OpenSubstrate<br>NewSubstrate                        |
| Reference             | Reference         |           |                                                      |

지금부터 Script Manger에 대해 알아 보겠습니다.

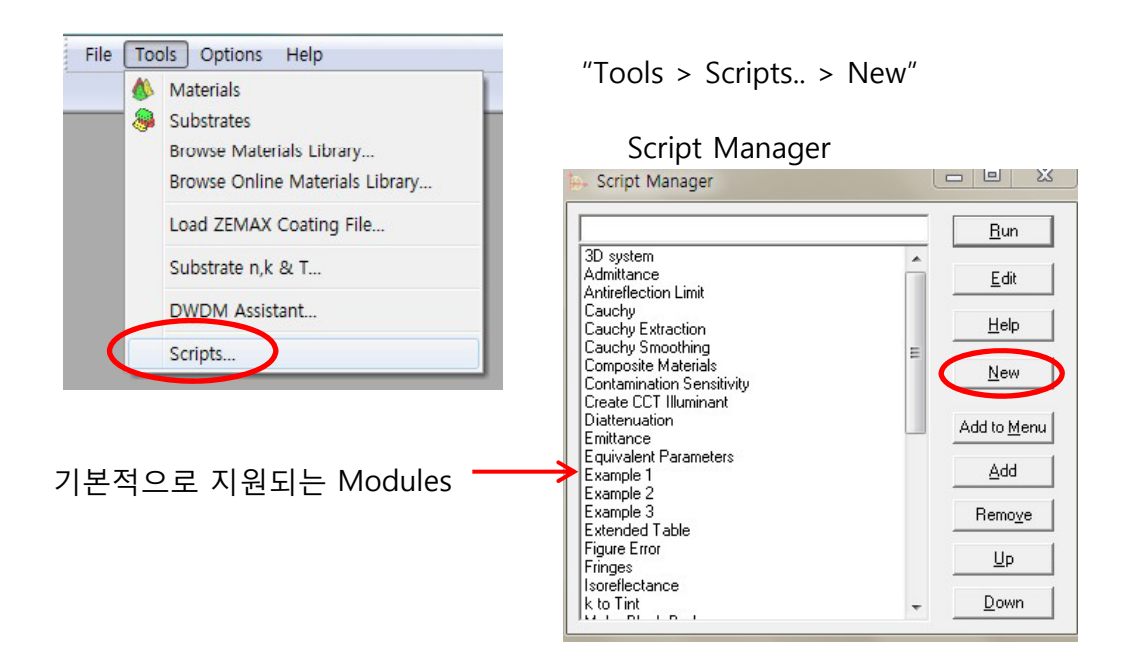

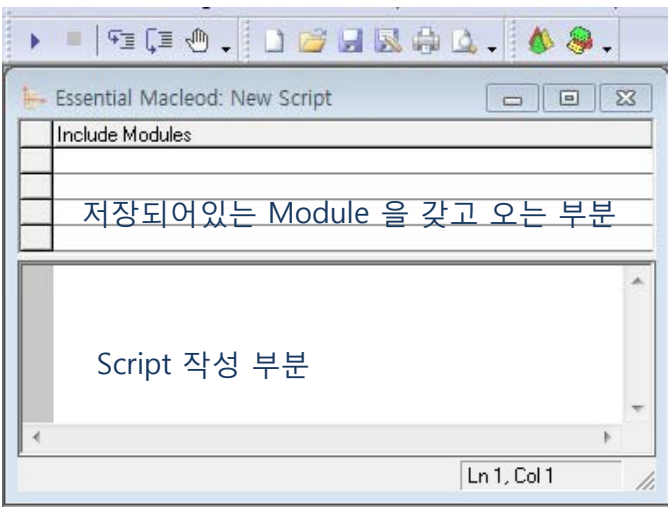

Script에는 반드시 "Main" 불리는 procedure가 있어야 하며 Script Manager가 Script를 실행 할 때 먼저 Object들을 정하고 Main을 불러옵니다.

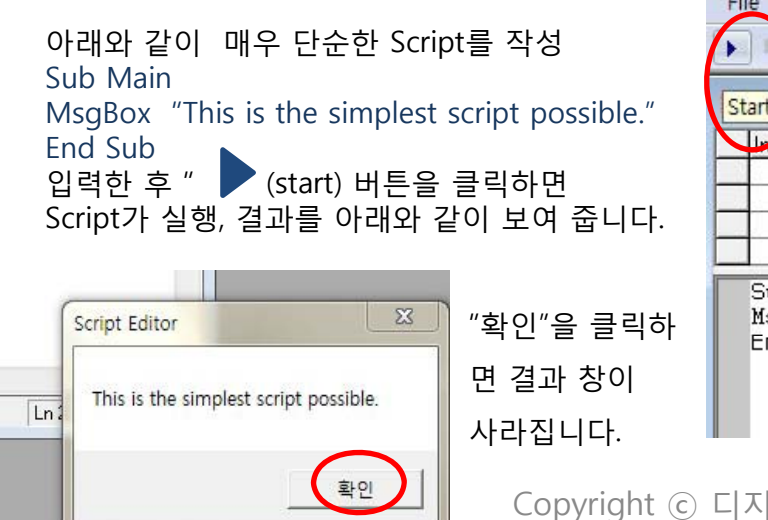

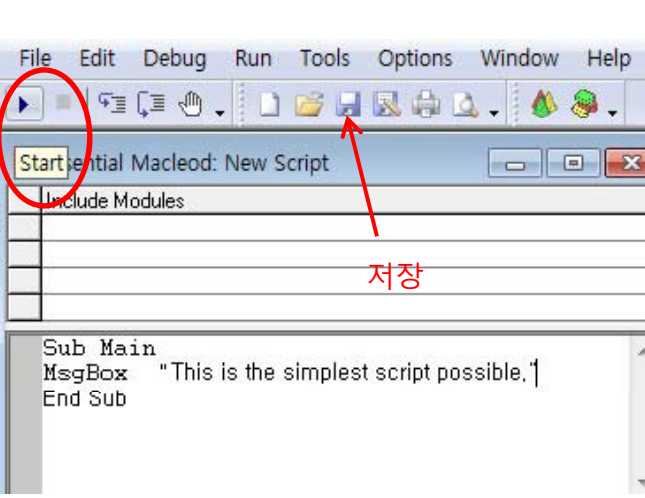

파일 이름을 "simpletext"로 저장 한 후, Script Manager의 항목에서 해당 파일이 찾아, 선택 후 "Run" 버튼을 이용 그대로 실행이 됩니다.

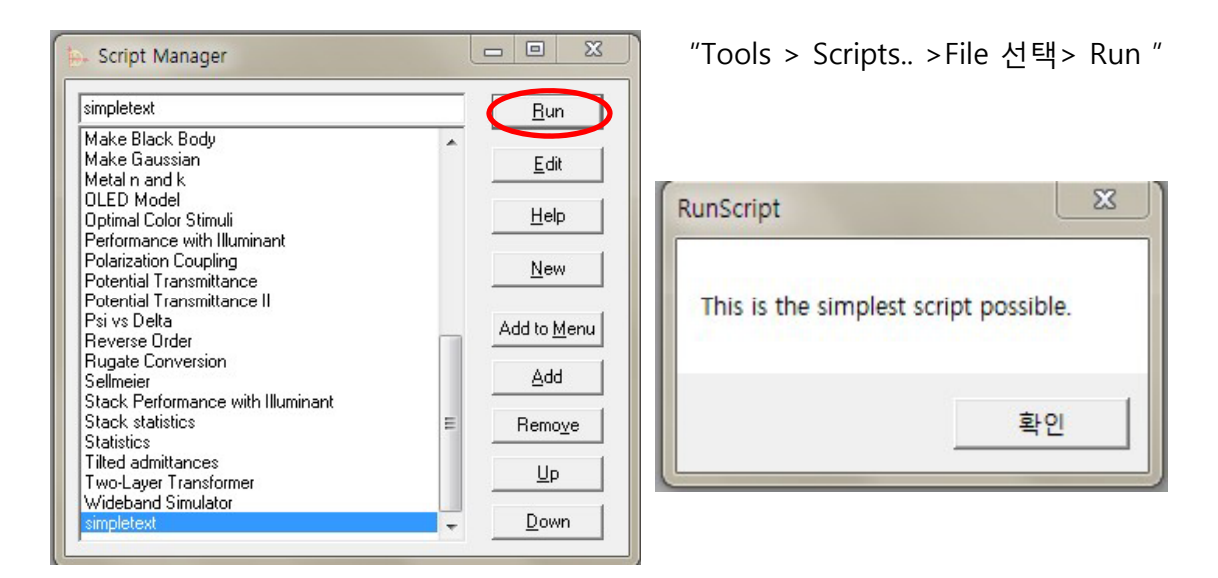

좀더 복잡한 계산을 하기 위해서 Operation 방식으로 했던 내용을 그대로 Script를 이용 하여 작성해 보겠습니다.

먼저 해당 디자인 파일을 열어, 활성화 상태가 되어야 하는데 정의된 Object들은 Script가 실행될 때 활성화된 파일에 의존하며 항상 "ThisSession "라는 이름으로 하나의 Session 대상에 정의 되어져야 있어야 하기 때문 입니다.

해당 디자인 파일을 열고 "Tools > Scripts.. >New " 하여 Script 창을 생성 시킵니다.

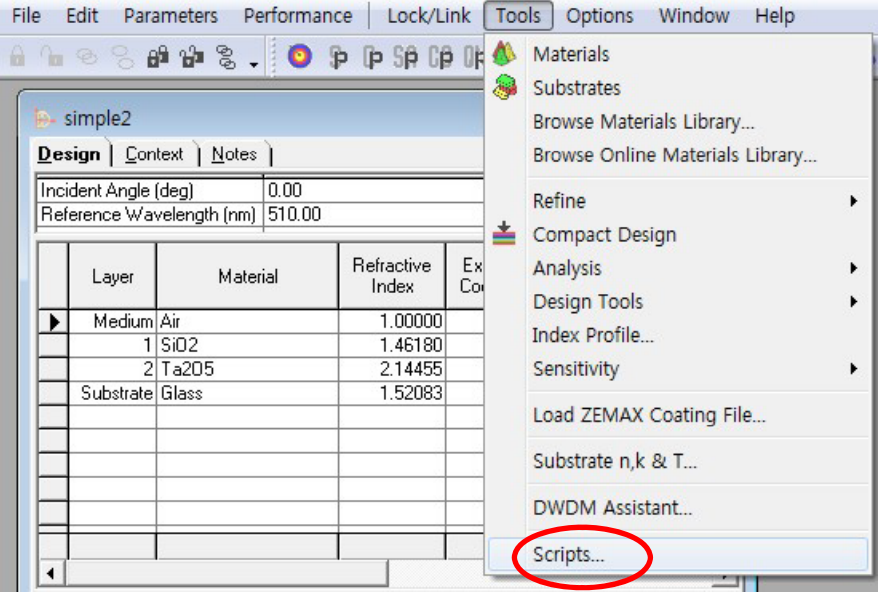

일단 Script 창에 "Option Explicit", 다음 줄에 "Sub Main", 몇 줄 뛰어 "End Sub" 입력하고 주석 문은 '......' 으로 형식으로 하며 주석 문을 제외 하고는 하나의 syntax는 한 줄 안에 반드시 입력 되어져 있어야 합니다. 그럼 아래와 같이 내용을 작성 합니다.

Option Explicit '시작 점.'

Sub Main

'변수들 지정.' Dim Performance As Object 'Performance는 본 디자인의 performance를 지정.' Dim Source As Object ' Source 지정.' Dim Results As Object ' Table 결과 지정.' Dim PlotOfResults As Object ' Plot 결과 지정.' Dim W() As Double ' 파장 배열 지정' Dim Illuminant() As Double ' 광원 배열 지정' Dim NewSource() As Double ' 아망 source data 배열지정 ' Dim I As Long ' 계산을 위한 index 설정' Const Blue = &HFF0000& ' plot line 색. BGR 색상 계 사용' Const Orange = &H0080FF& ' &: 32 bit 수를 이용되어 진다는 것을 의미.'

' performance 계산 수행 ' Set Performance = ThisDesign.CalculateTable(ThisDesign.XaxisParameters,ThisDesign.YaxisParameters) ' 문장이 길어도 반드시 한 줄 안에 입력 되어 있어야 합니다.' ' 다음은 D65 source information을 불러 오는데 파일 이름을 정확히 확인 합니다.'

Set Source = CreateObject("EMacleod.Reference") Source.LoadReference "CIE Illuminant D65 1nm.ref" ' the source information 크기를 알게 되며 저장 합니다.'

ReDim W(1 To Source.LastIndex) ReDim Illuminant(1 To Source.LastIndex) ReDim NewSource(1 To Source.LastIndex) '결과를 보여줄 table을 설정 합니다. '

Set Results = ThisSession.NewTable ' 결과를 하나의 table object로 설정하고 적당한 컬럼 제목을 줍니다. ' Results.SetColumnTitle 1, "Wavelength (nm)" Results.SetColumnTitle 2, "Rel Output"

' 이제는 결과의 표시와 계산 처리를 진행합니다.'

For I=1 To Source.LastIndex

' 먼저 source reference부터 나오는 wavelengths 설정' W(I)=Source.X(I)

' 다음 plot을 쉽게 하기위한 source data ' ' 필요 시 interpolation 이용하여 GetValue method 적용 하거나 ' 'interpolation 없이 Illuminant(I)=Source.Y(I) 방식도 사용 가능.' Illuminant(I)=Source.GetValue(W(I))

' new source 계산을 Interpolate를 이용하고 p-polarization 선택' NewSource(I)=Illuminant(I)\*Performance.InterpolateYp(W(I))

' 결과 Table에 결과를 보여준다 '

' 초기에는 올바른 row의 수를 갖고 있지 않아 AddTableData method 이용하여 wavelength data를 입력하면 row에 더해지고 data를 그 곳에 넣어줍니다.' Results.AddTableData 1, Format(W(I))

' 이제 새로운 row가 생성되고 new source data를 그 곳에 넣어주게 되었습니다. ' ' SetTableData method 사용 , I 를 row를 구별하는데 사용 합니다.'

Results.SetTableData 2, I, Format(NewSource(I)) Next I ' table은 이제 준비됐고 이제는 그 것을 표시 해야 합니다. '

Results.ShowMe '결과를 plot 합니다.' Set PlotOfResults=CreateObject("EMacleod.PlotCreator") ' plot 만들고 axis 이름을 설정'

```
PlotOfResults.XAxisTitle = "Wavelength (nm)"
PlotOfResults.YAxisTitle = "Relative Output"
'첫 plot은 D65 source에서 있고 line styles 설정'
PlotOfResults.LineColor=Blue
PlotOfResults.SymbolSize=0
PlotOfResults.LineWidth=1
' first trace에 대한 data 추가'
PlotOfResults.AddTrace W(), Illuminant(), "D65 Source"
'the second trace에 대한 line styles 설정'
PlotOfResults.LineColor=Orange
PlotOfResults.LineColor=Orange
PlotOfResults.LineWidth=3
' 그리고 data.'
PlotOfResults.AddTrace W(), NewSource(), "New Source"
End Sub
```

#### 한글은 Script 컴파일에 문제가 있을 수 있으므로 영문으로 하여 아래와 같이 작성 합니다.

Option Explicit

Sub Main

Dim Performance As Object 'Performance will contain the performance of the design. Dim Source As Object ' Source will contain the illuminant Dim Results As Object ' This will be the table of results Dim PlotOfResults As Object ' This will be the plot of the results Dim W() As Double'This array will contain the wavelength' Dim Illuminant() As Double ' This array will contain the original source relative output' Dim NewSource() As Double ' This array will contain the new source data ' Dim I As Long ' We will need this as the index for the calculations ' Const Blue = &HFF0000& ' Line color for plot. The order of color is B G R ' Const Orange = &H0080FF& ' Note the use of the & to force the value to be treated 'As a 32 bit number.' ' Now we carry out the calculation of performance ' Set Performance = ThisDesign.CalculateTable(ThisDesign.XaxisParameters,ThisDesign.YaxisParameters) 'Note this should be on one line 'Next we load the D65 source information. 'Warning: check the file Name is correct Set Source = CreateObject("EMacleod.Reference") Source.LoadReference "CIE Illuminant D65 1nm.ref" 'Now we know the size of the source information we can dimension the arrays that 'will store it' ReDim W(1 To Source.LastIndex) ReDim Illuminant(1 To Source.LastIndex) ReDim NewSource(1 To Source.LastIndex) 'We also set up the table that will contain and display the results ' Set Results = ThisSession.NewTable ' Results is now set up as a table object' ' We give the columns appropriate titles ' Results.SetColumnTitle 1, "Wavelength (nm)" Results.SetColumnTitle 2, "Rel Output" ' Now we are ready to proceed with the calculations and display of results' For I=1 To Source.LastIndex ' First we set up the wavelengths. These are taken straight from the source reference' W(I) = Source.X(I)' Next we need the source data in an array so that we can easily plot it. ' ' The GetValue method interpolates if necessary. 'We could also use Illuminant(I)=Source.Y(I) without interpolation.' Illuminant(I)=Source.GetValue(W(I)) ' Calculation of the new source. We interpolate if necessary and choose p-polarization' NewSource(I)=Illuminant(I)\*Performance.InterpolateYp(W(I)) ' We display the results in the Results table ' To begin with the table does not have the correct number of rows ' ' so we insert ' the wavelength data using the AddTableData method ' 'that adds a row and ' puts the data into it.' Results.AddTableData 1, Format(W(I)) ' Now the new row has been created we can insert the new source data into it ' ' For this we use the SetTableData method and use I to identify the row.'

Results.SetTableData 2, I, Format(NewSource(I)) Next I 'The table is now ready but we need to display it '

Results.ShowMe ' We will also plot the results. ' 'The creation of a plot uses a different approach' Set PlotOfResults=CreateObject("EMacleod.PlotCreator") ' Creating a plot, We set up the axis titles'

PlotOfResults.XAxisTitle = "Wavelength (nm)" PlotOfResults.YAxisTitle = "Relative Output" 'The first plot will be of the D65 source. We set up the line styles ' PlotOfResults.LineColor=Blue PlotOfResults.SymbolSize=0 PlotOfResults.LineWidth=1 'Then we add the data for the first trace' PlotOfResults.AddTrace W(), Illuminant(), "D65 Source" 'Then the line styles for the second trace.' PlotOfResults.LineColor=Orange PlotOfResults.LineColor=Orange PlotOfResults.LineWidth=3 ' And the data.' PlotOfResults.AddTrace W(), NewSource(), "New Source" End Sub

File

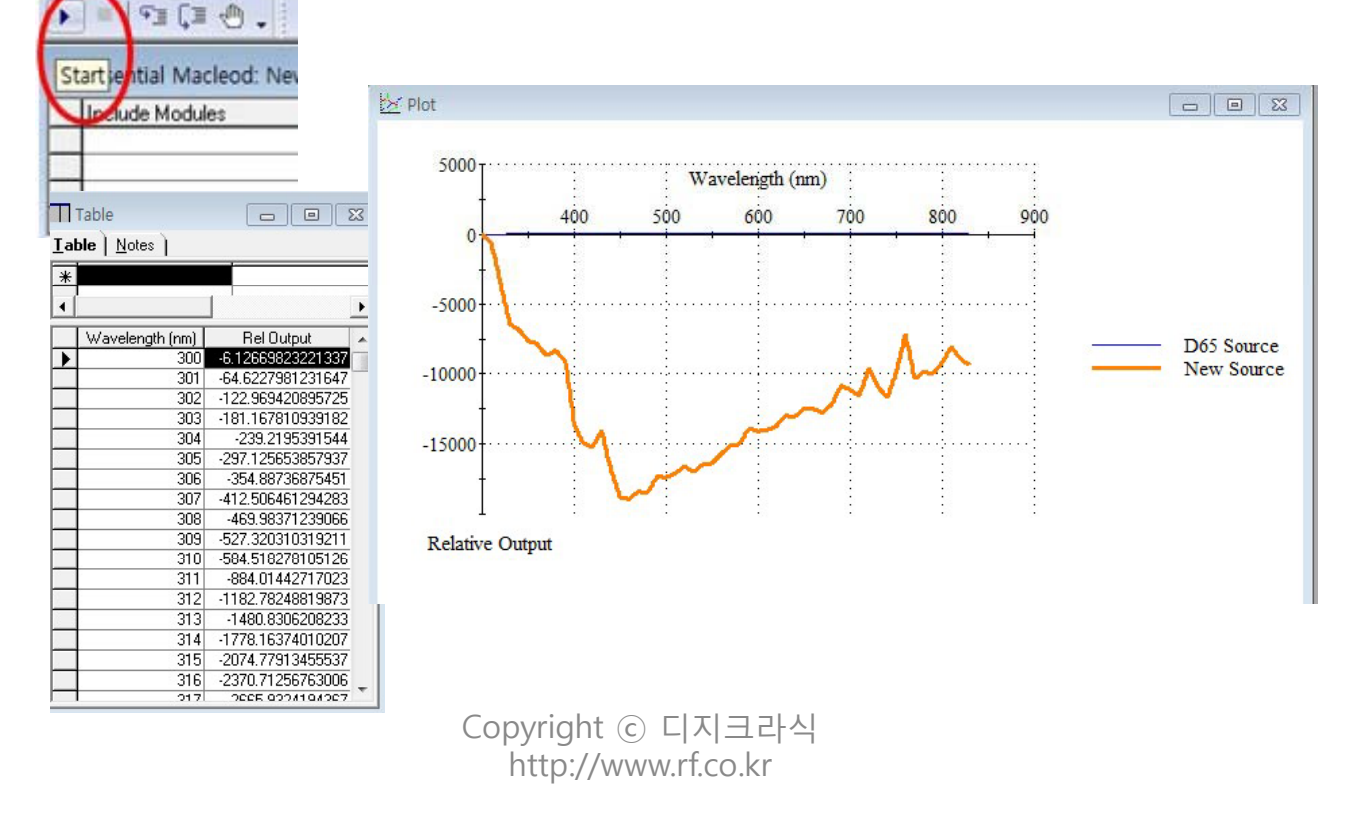

Edit Debug Ru 확인 하면서 실행하면 table과 plot 창이 나타납니다.

이와 같이 작성이 완료되면 " 🕨 start 버튼을 눌러 작성된 내용의 에러가 있는지를

이상이 없으면 이름을 정하여 (예 : test1)저장하고 그 다음부터는 해당 Design 파일을 연 상태에서 "Tools > Script "Script Manager의 항목에서 해당 파일이 찾아, 선택 후 "Run" 버튼을 클릭하면 그대로 실행이 됩니다.

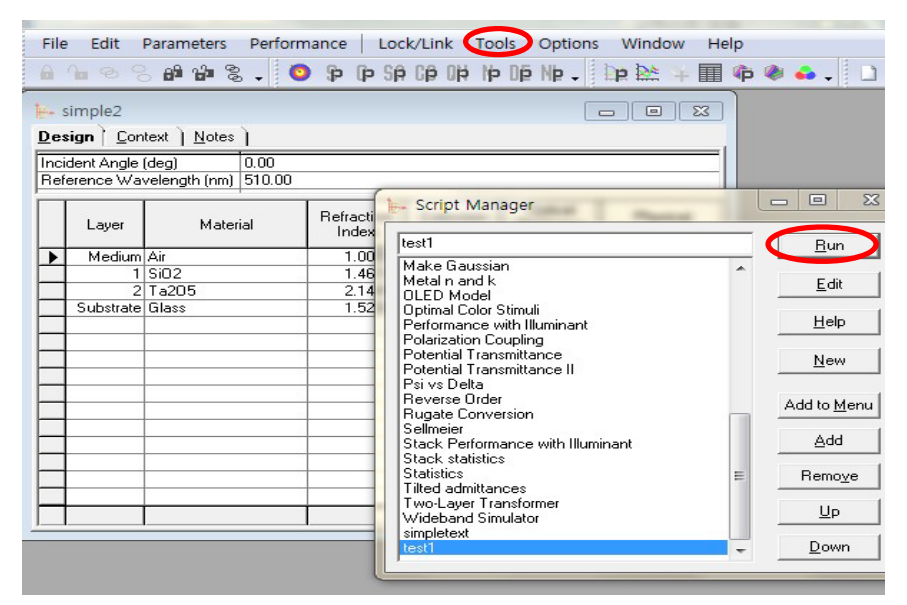

" Tools > Script " Script Manager의 항목에 보면 Example 1,2,3과 다른 항목들이 보이는데 선택 후 "Edit" 하면 작성 내용을 볼 수가 있어 유사 프로그램 작성시 참고 바라며